## Mettre à jour le lecteur eS-KAP-Ad

Pour le mettre à jour, branchez le lecteur à votre ordinateur et vérifiez qu'il indique *ATTENTE ORDRE* sur l'écran puis appuyez sur le bouton **Home**.

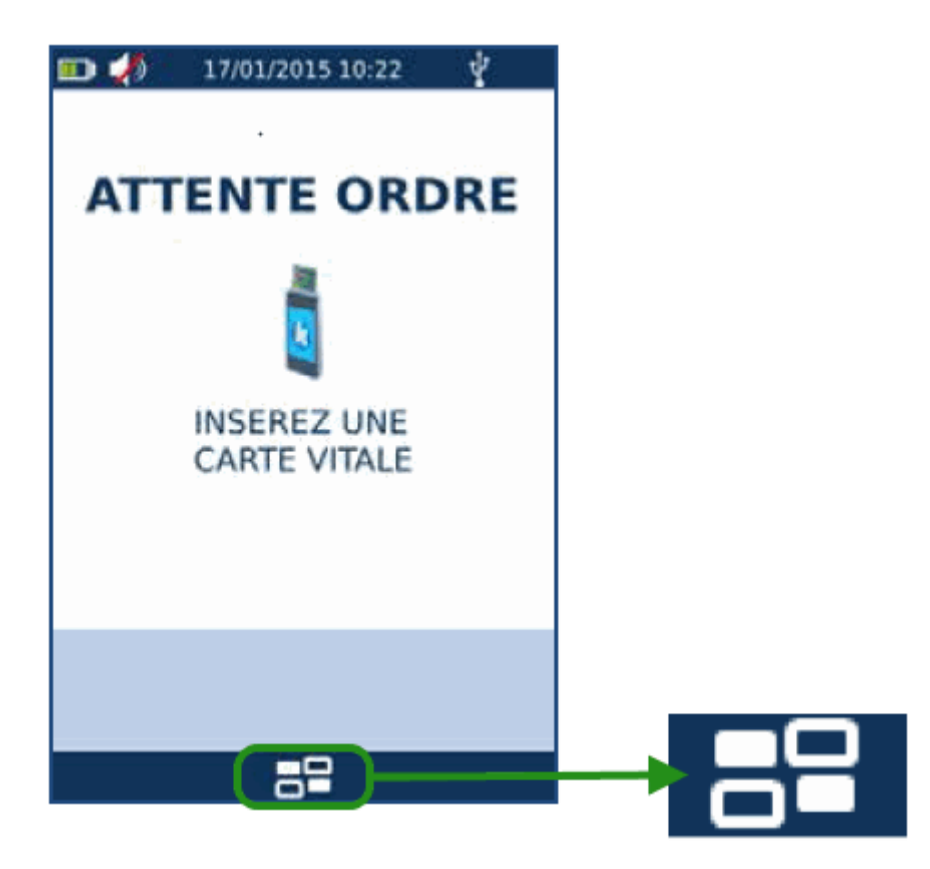

Appuyez sur **Link** et enfin appuyez sur **Mise à jour logicielle**. Téléchargez le fichier de mise à jour **M:\Lecteurs\Kapelse\Eskapad** 

une fenêtre s'ouvre sur votre ordinateur.

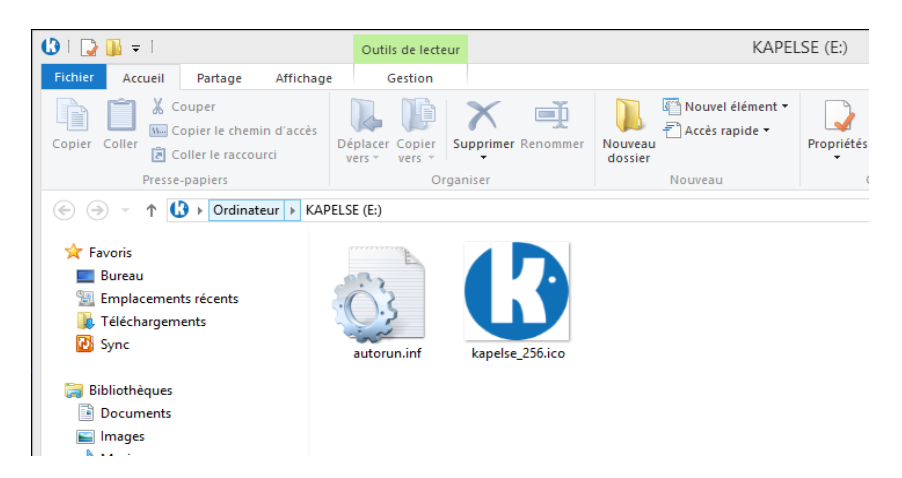

Ouvrez le fichier et **glissez** le fichier de mise à jour qui se trouve à l'intérieur du fichier zip téléchargé dans la fenêtre ouverte précédemment comme ci-dessous.

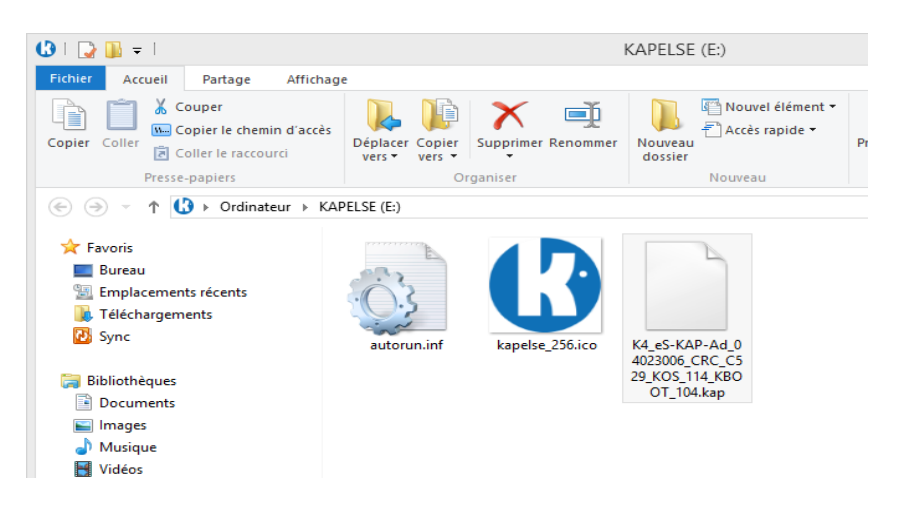

Enfin, appuyez sur **Valider** sur l'eS-KAP-Ad, le lecteur se met à jour et **redémarre tout seul** lorsqu'il a terminé l'installation.

Et voilà, vous pouvez dès à présent utiliser votre lecteur fraîchement mis à jour